สำหรับ IdP ที่รองรับลงทะเบียนพร้อมทำรายการยืนยันตัวตน (Enroll on-the-fly) : กรณีลูกค้าเคย Dip Chip + <mark>ถ่ายรูป FR สามารถลงทะเบียนผ่านรายการคำขอยืนยันตัวตนได้เลย ได้แก่ BAY, SCB</mark>

# การทำรายการแบบ On-The-Fly Flow

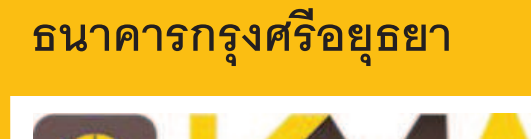

-

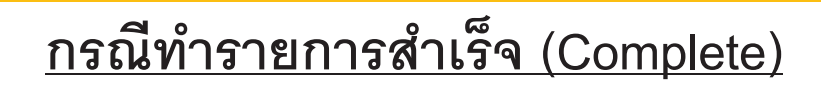

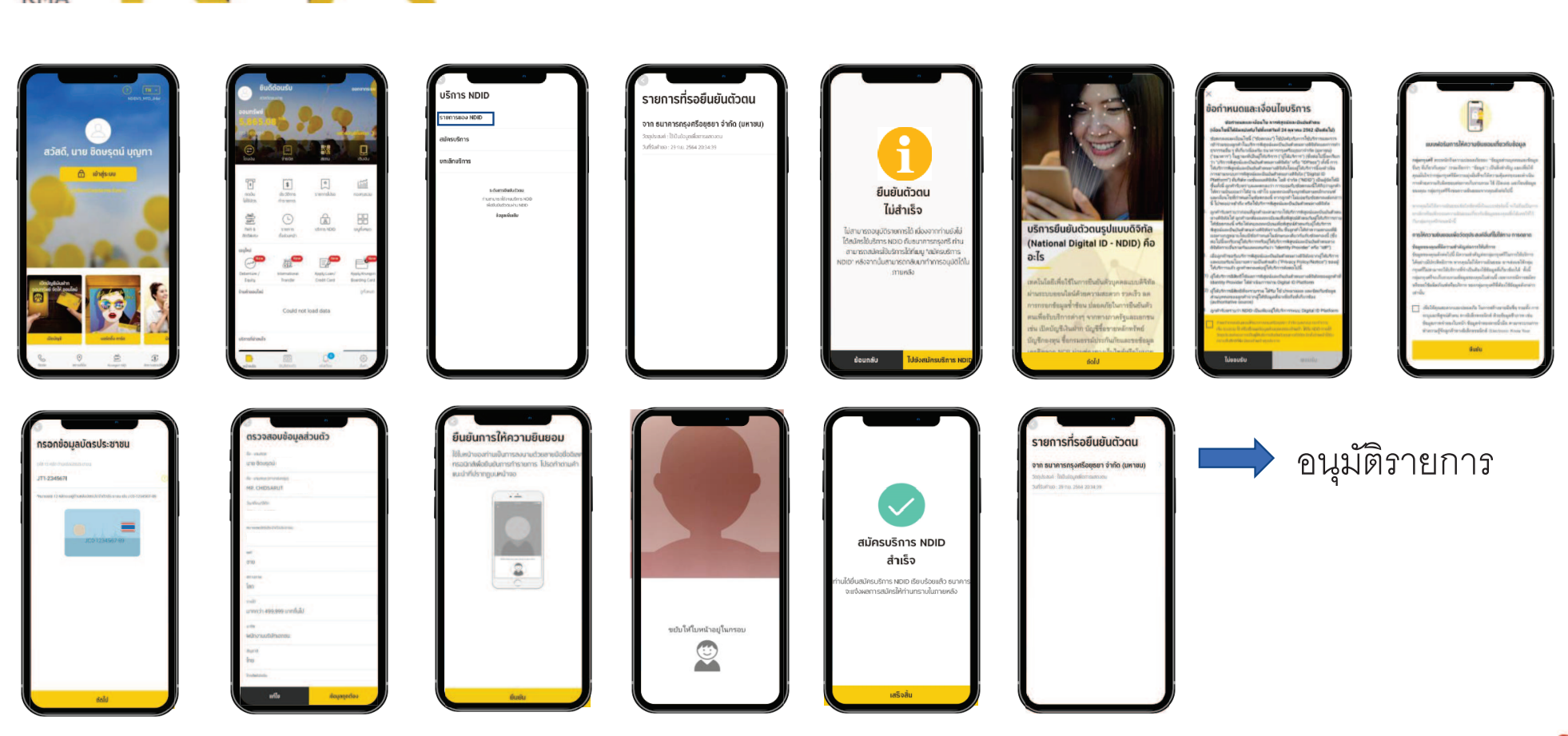

\*ข้อมูลล่าสุด ณ November ทั้งนี้ข้อมูลอาจเปลี่ยนแปลงได้ กรุณาตรวจสอบกับธนาคารผู้ให้บริการ IdP อีกครั้ง

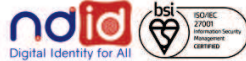

# ธนาคารไทยพาณิชย์

# การทำรายการแบบ On-The-Fly Flow

.....

<u>ุกรณีทำรายการสำเร็จ (Complete) 1/2</u>

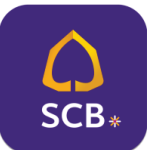

## Application : SCB EASY

# Tress Home to unlock

ลูกค้าได้รับ Push Notification แจ้งขอทำการ Verify ตัวตน

|             | Ratchaneepon    | ×       |
|-------------|-----------------|---------|
| E CONTRACTO | nter PIN to log | in<br>O |
| 1           | 2               | 3       |
| 4           | 5               | 6       |
| 7           | 8               | 9       |
|             | 0               | a       |

กรอกรหัส PIN

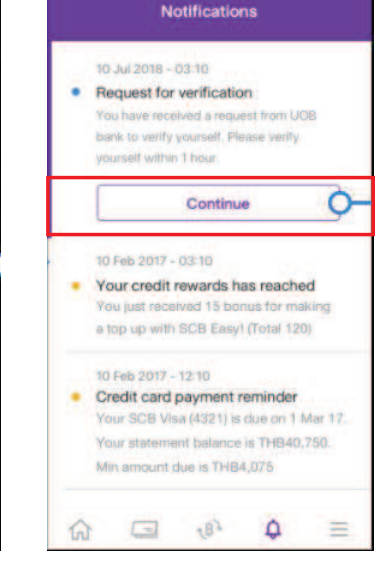

กดปุ่ม "Continue" เพื่อดำเนินการต่อ

| × 🖚        | Sketch @ 9:47AM 300%                                                                                                    |
|------------|----------------------------------------------------------------------------------------------------|
|            | ← Verify your identity                                                                                                    |
|            | What you need to verify your identity:                                                                                                    |
|            | 💢 Take liveness check                                                                                                    |
| 2          | Q. Review personal information and consent to<br>share the information                                                                                             |
| <b>0</b> - | Note                                                                                                    |
|            | <ul> <li>Please send your request via SCB Easy app<br/>between 07:00 and 22:30.</li> <li>If you are not expecting this request,<br/>please click Cancel</li> </ul> |
|            | CONSENT                                                                                                    |
| 17.        | I am aware that SCB will stores and sends in<br>personal information to another partner for<br>my identity verification purposes.                                  |
| =          | TERMS AND CONDITIONS                                                                                                    |
|            | These read and spreed to terms & condition<br>for authentication and verification via digital<br>channel (National Oliontal ID)                                    |

### + Sensitive consent By clicking 'I consent', you agree to let us, Siam Commercial Bank, process the following sensitive personal data · Biometric data such as fingerprints and facial recognition\* The above will be collected and processed as a part of our customer identification and verification process. If you do not give us the information, we cannot verify remotely if you are our customer, and you will need to visit one of our branches for the verification process in I consent O I do not consent Please read further about our Privacy notice, how we use your personal data, and your rights here Next

9:41 AM

100%

กด "ถัดไป" เพื่อเข้าสู่ขั้นตอน การถ่ายรูปหน้า

กดยอมรับ Consent, เงื่อนไขข้อกำหนดขอธนาคาร และกด "เริ่มต้น" เพื่อเข้าสู่ขั้นตอนตรวจสอบใบหน้า

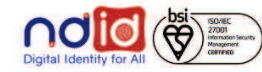

# ธนาคารไทยพาณิชย์

# การทำรายการแบบ On-The-Fly Flow

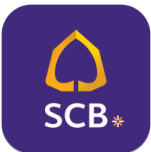

# Application : SCB EASY

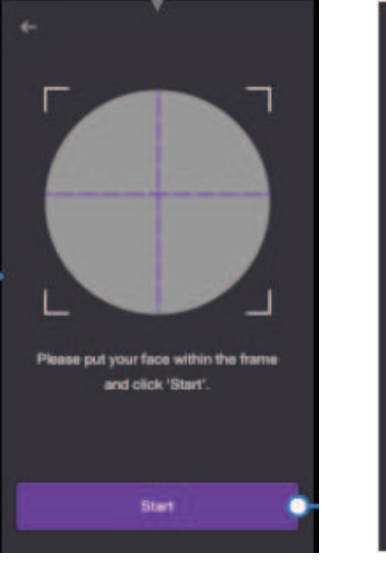

เมื่อพร้อมแล้วจึงกดปุ่ม "เริ่มต้น" เพื่อเริ่มตรวจสอบใบหน้า

| Please put your face within the frame<br>and click 'Start'. |
|-------------------------------------------------------------|
| Please remove any hats and glasses.                         |
| Look at the camera and blink 3 times                        |

....

วางตำแหน่งใบหน้าให้อยู่ใน กรอบที่กำหนด และตรวจสอบใบหน้าตาม เงื่อนไขที่กำหนด

|                                       | Mobie number                                   |
|---------------------------------------|------------------------------------------------|
| Please make sure all your information | 0623841834 🛩                                   |
| is correct.                           | Country Dispersion                             |
|                                       | Home address                                   |
| ERSONAL INFORMATION                   | Junkasem Jatujak Bangkok 10900                 |
| Thai Name                             |                                                |
| a stand present interested and a      | Gurrent / Mailing address                      |
| HER IS DIEW RUDE WITHINGS             | 96/202. Ladphreo 41, Jankasem, Jatujak         |
|                                       | Bangkok 10900                                  |
| lame                                  | CONTRACTOR IN CONTRACTOR IN CONTRACTOR         |
| liss Thaipanich Phaholyothin          | COUCH ACTION IN COMPACTION                     |
|                                       | Company name                                   |
| LI DANCIA                             | MOCA museum                                    |
| ationality                            |                                                |
| hailand                               | 200 mm                                         |
|                                       | Historical Inquistica                          |
|                                       |                                                |
| ational ID number                     | income                                         |
| 2345 67891 23 4                       | 30,000 - 40,000                                |
| Minte State                           | Work address                                   |
| late of Birth                         | 99/202 Ladphras 41, Jankssem, Jahulak,         |
| 2 Jan 1968                            | Bangkok 10900                                  |
| 20000000                              | CONSENT                                        |
| Martial status                        |                                                |
| lingle                                | 1 are ensure that BCE will send my personal    |
|                                       | well-after purposes.                           |
| Sender                                | These title solves are enabled as 22 & a board |
| amala                                 | It any of the references is recorded, places   |
| and strain                            | cancel this request to share information.      |
|                                       |                                                |

ตรวจสอบข้อมูล , <mark>ยอมรับ Consent</mark> และกดปุ่ม "ยืนยัน" เพื่อส่งข้อมูลไปยังธนาคารที่ขอข้อมูล

# <u>ุกรณีทำรายการสำเร็จ (Complete) 2/2</u>

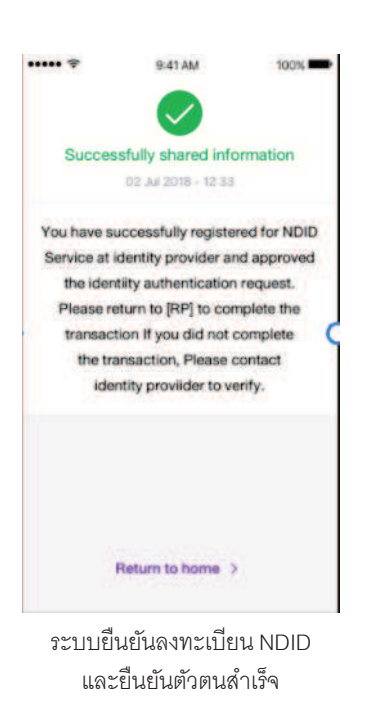

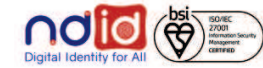